# MacOSX - Global Protect VPN Setup

NB\* This guide is for MacOSX 12 and later

1. Open your preferred browser, in this case Safari. Click here or enter the link below: stbvpn.sun.ac.za

2. Enter your university email and password.

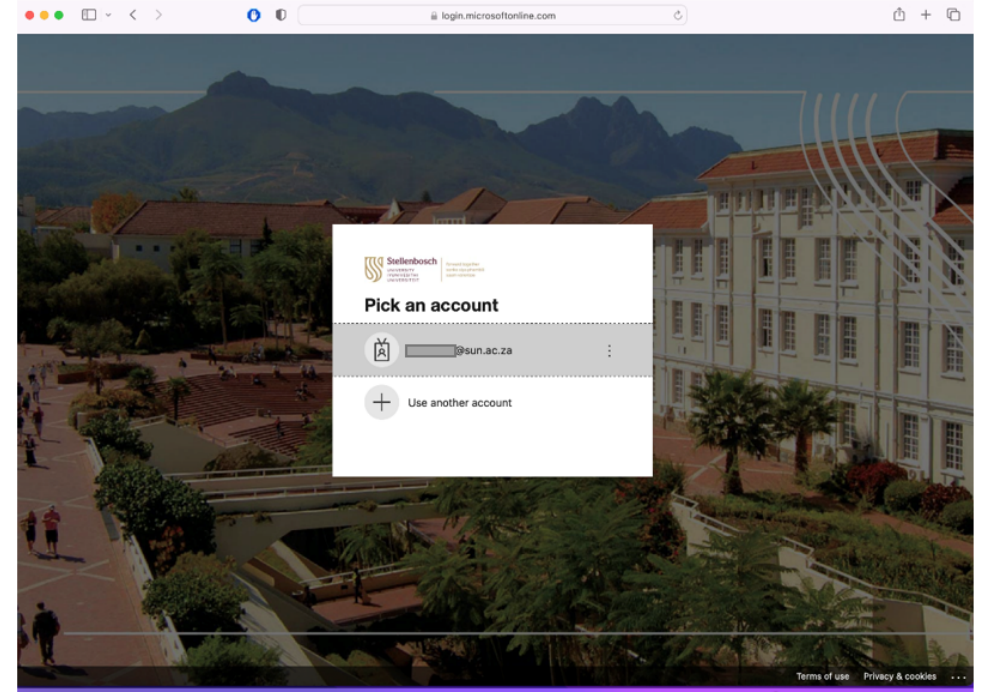

3. Enter your university password

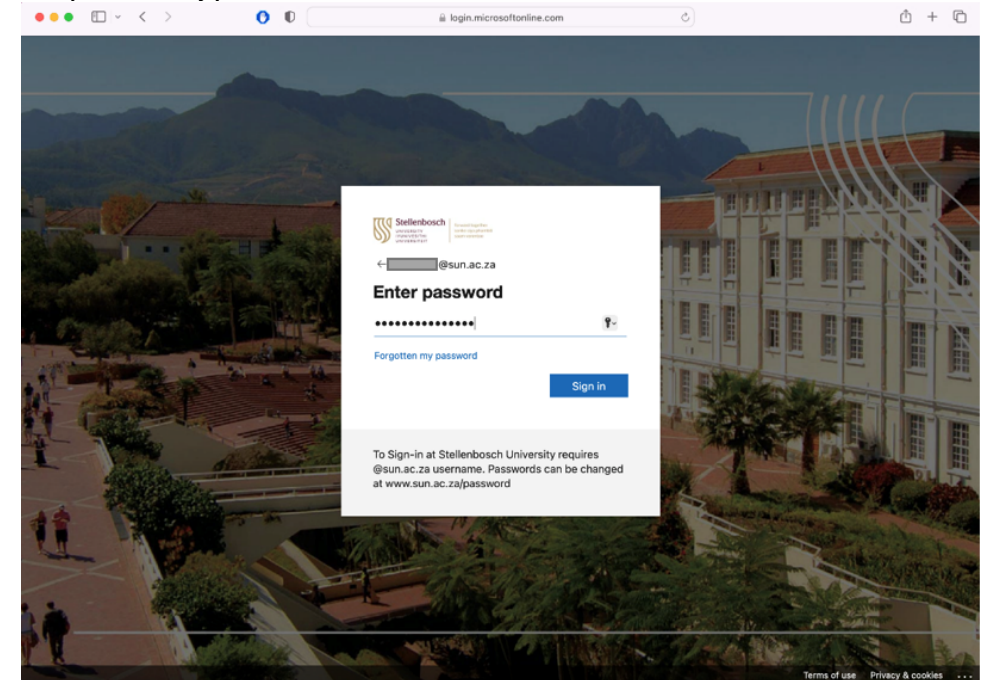

4. Approve your authentication. Select do not ask for 30 days.

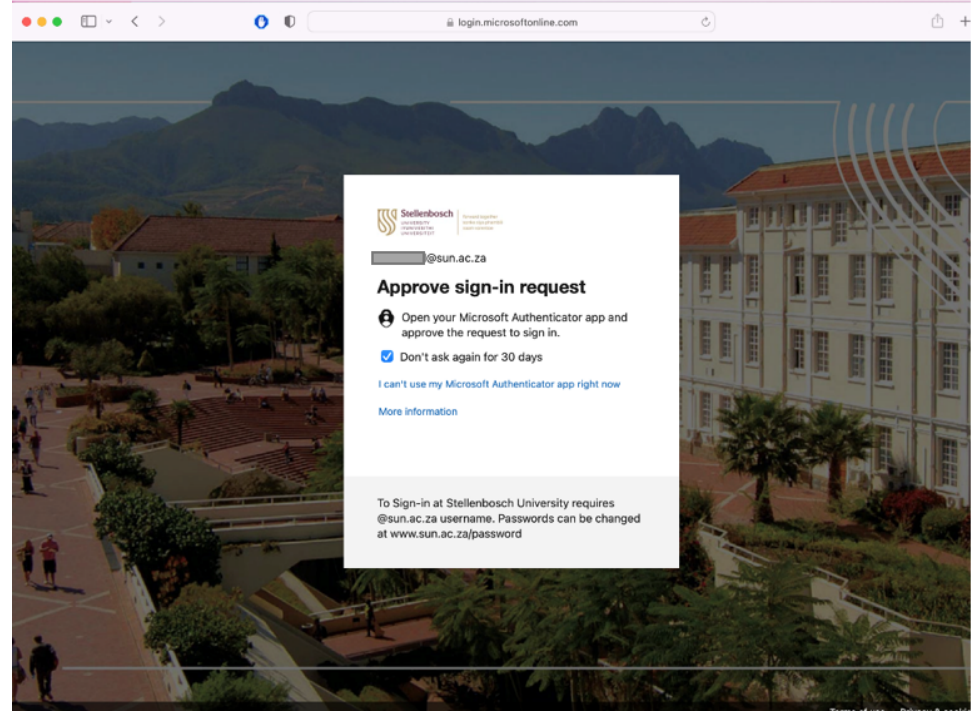

Authenticate via your **app or text** on your phone.

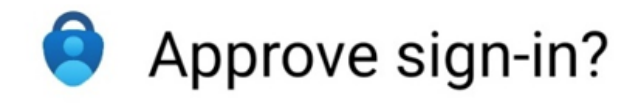

## Stellenbosch University @sun.ac.za

## DENY APPROVE

5. You can select Don't show this again and select no.

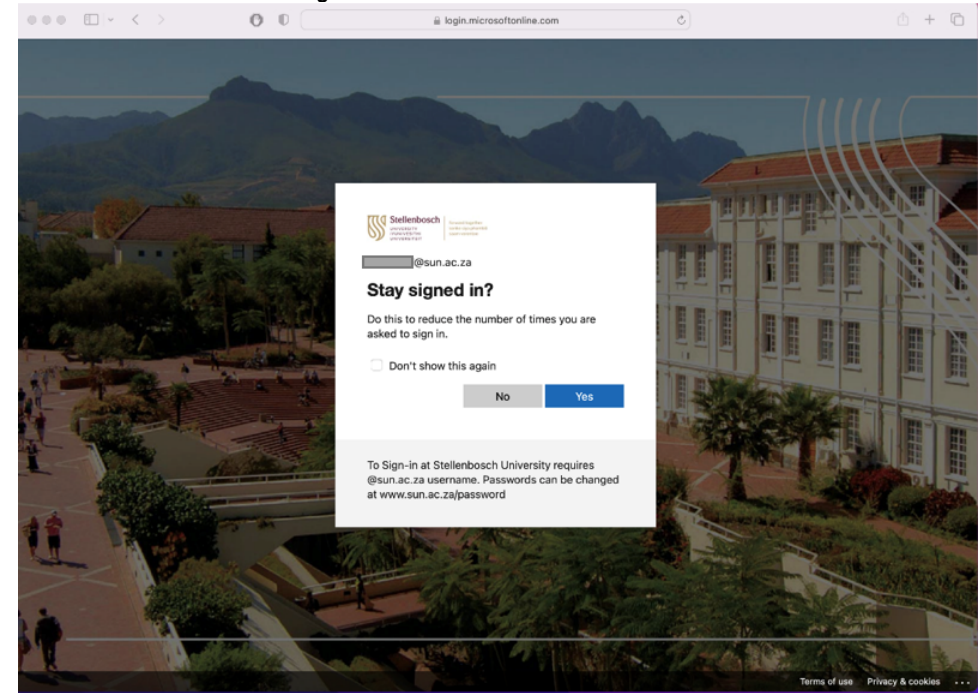

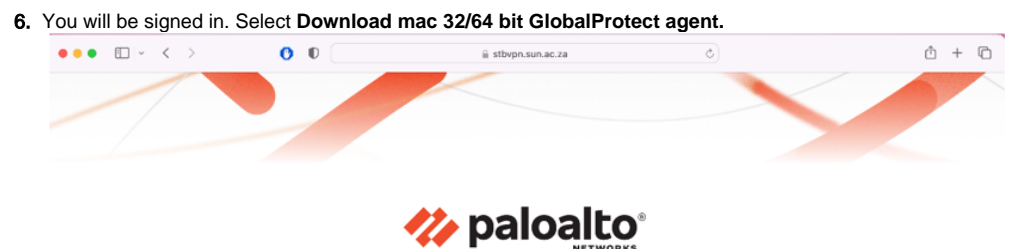

### NETWOR

GlobalProtect Portal

Download Windows 32 bit GlobalProtect agent Download Windows 64 bit GlobalProtect agent <u>Download Mac 32/64 bit GlobalProtect agent</u> Windows 32 bit OS needs to download and install Windows 32 bit GlobalProtect

agent.

Windows 64 bit OS needs to download and install Windows 64 bit GlobalProtect

agent. Mac OS needs to download and install

Mac OS needs to download and insta Mac 32/64 bit GlobalProtect agent.

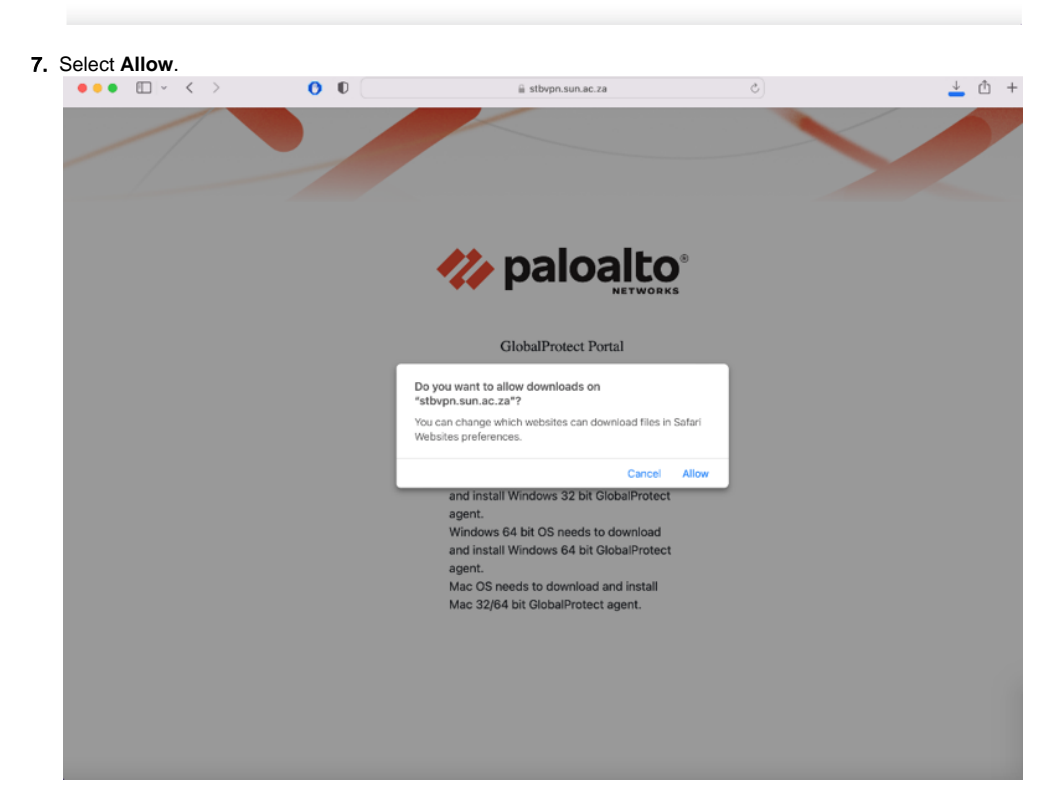

8. Your download will start.

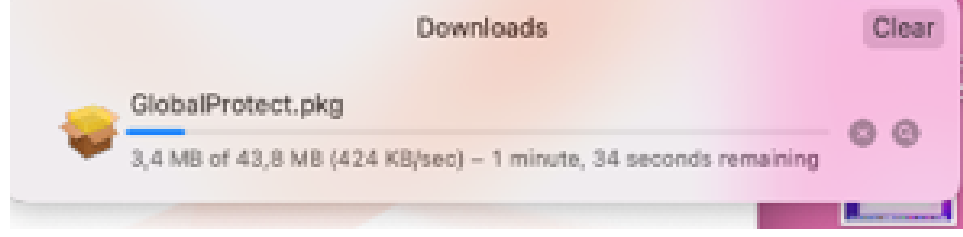

9. Once download has finished, 2-finger click and select open.

|   | Downloads                                          | Clear      |
|---|----------------------------------------------------|------------|
|   | GlobalProtect.okg<br>Open                          | Q          |
| _ | Show in Finder<br>Copy Address<br>Remove from List | Screenshot |

10. On the Destination Select screen, select the installation folder for the GlobalProtect app, and then click Continue.

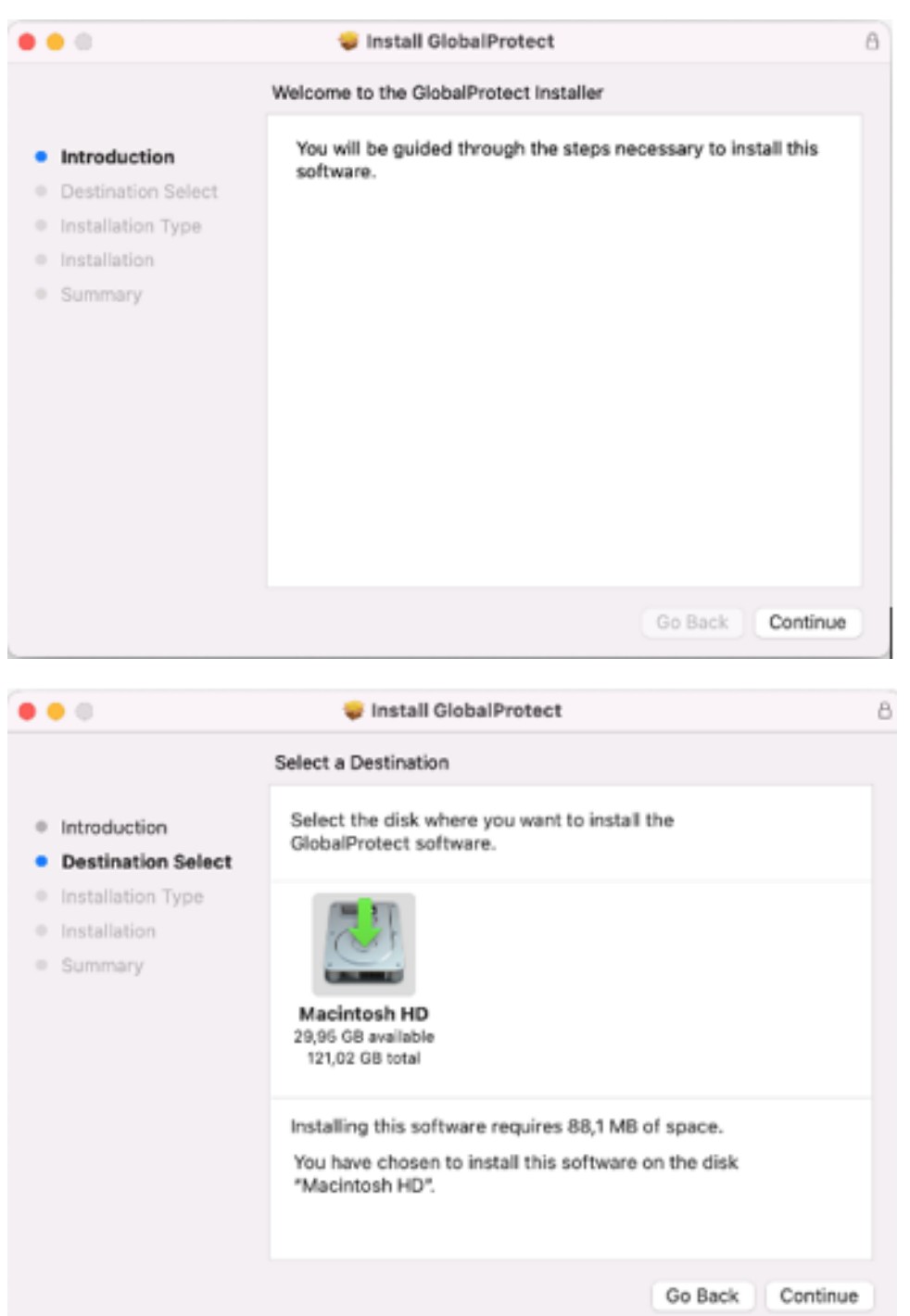

 On the Installation Type screen, select the GlobalProtect installation package check box. If your system administrator has configured the split tunnel on the gateway or enforced GlobalProtect connections for network access on the portal, select the GlobalProtect System Extensions check box (disabled by default). Click Continue.

|                    | Package Name                    | Action     | Size     |
|--------------------|---------------------------------|------------|----------|
| Introduction       | GlobalProtect                   | Install    | 88,1 MB  |
| Destination Select | Uninstall GlobalProtect         | Skip       | Zero KB  |
| Installation Type  | GlobalProtect System extensions | Skip       | Zero KB  |
| Installation       |                                 |            |          |
| Summary            |                                 |            |          |
|                    |                                 |            |          |
|                    |                                 |            |          |
|                    |                                 |            |          |
|                    | Space Required: 88,1 MB         | Remaining: | 29,86 GB |
|                    |                                 |            |          |
|                    |                                 |            |          |

#### 12. Click on Install in the program will install.

| •••                                                                                                    | 🥪 install GlobalProtect                                                                                                    | 8 |
|----------------------------------------------------------------------------------------------------|----------------------------------------------------------------------------------------------------|---|
|                                                                                                    | Standard Install on "Macintosh HD"                                                                                                    |   |
| <ul> <li>Introduction</li> <li>Destination Select</li> <li>Installation Type</li> <li>Installation</li> <li>Summary</li> </ul> | This will take 88,1 MB of space on your computer.<br>Click Install to perform a standard installation of this software<br>on the disk "Macintosh HD".<br>Change Install Location |   |
|                                                                                                    | Go Back Install                                                                                                    |   |

#### 13. Confirm installation with your laptop password.

| B |
|---|
|   |
|   |

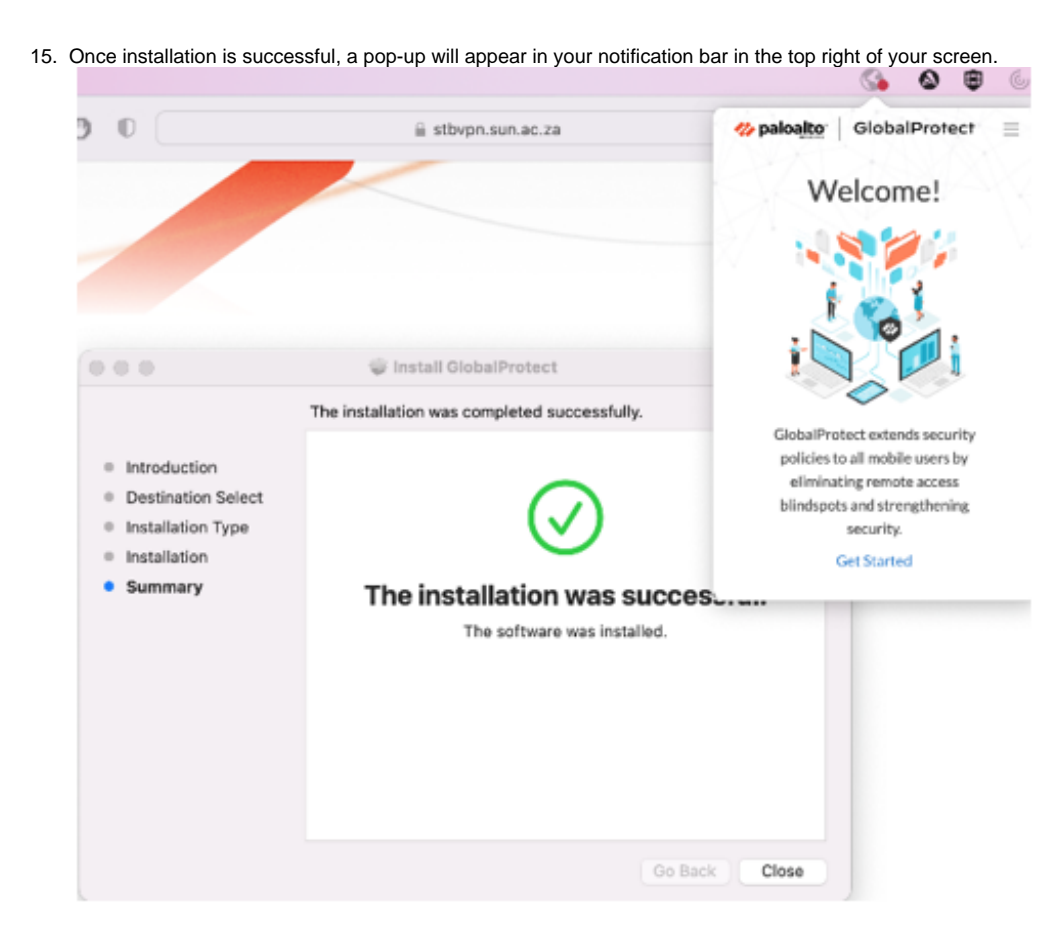

16. Click on Get started.

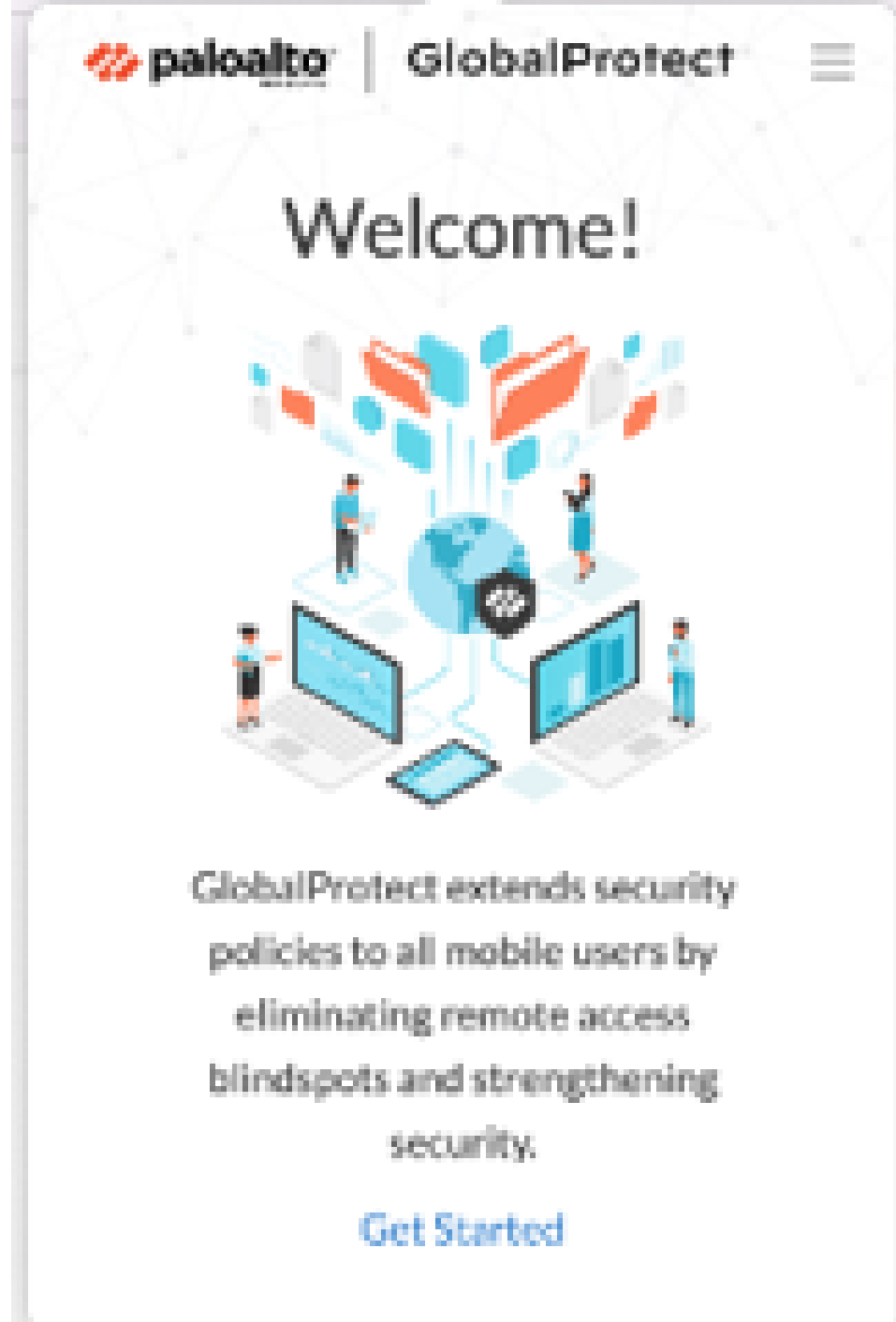

Enter the VPN link stbvpn.sun.ac.za as the portal link

| paloalto GlobalProtect                 | ≡ |
|----------------------------------------|---|
|                                        |   |
|                                        |   |
| Not Connected<br>You are using eduroam |   |
| Portal                                 |   |
| stbvpn.sun.ac.za                       |   |
| Connect                                |   |
|                                        |   |

17. Global Protect will then connect

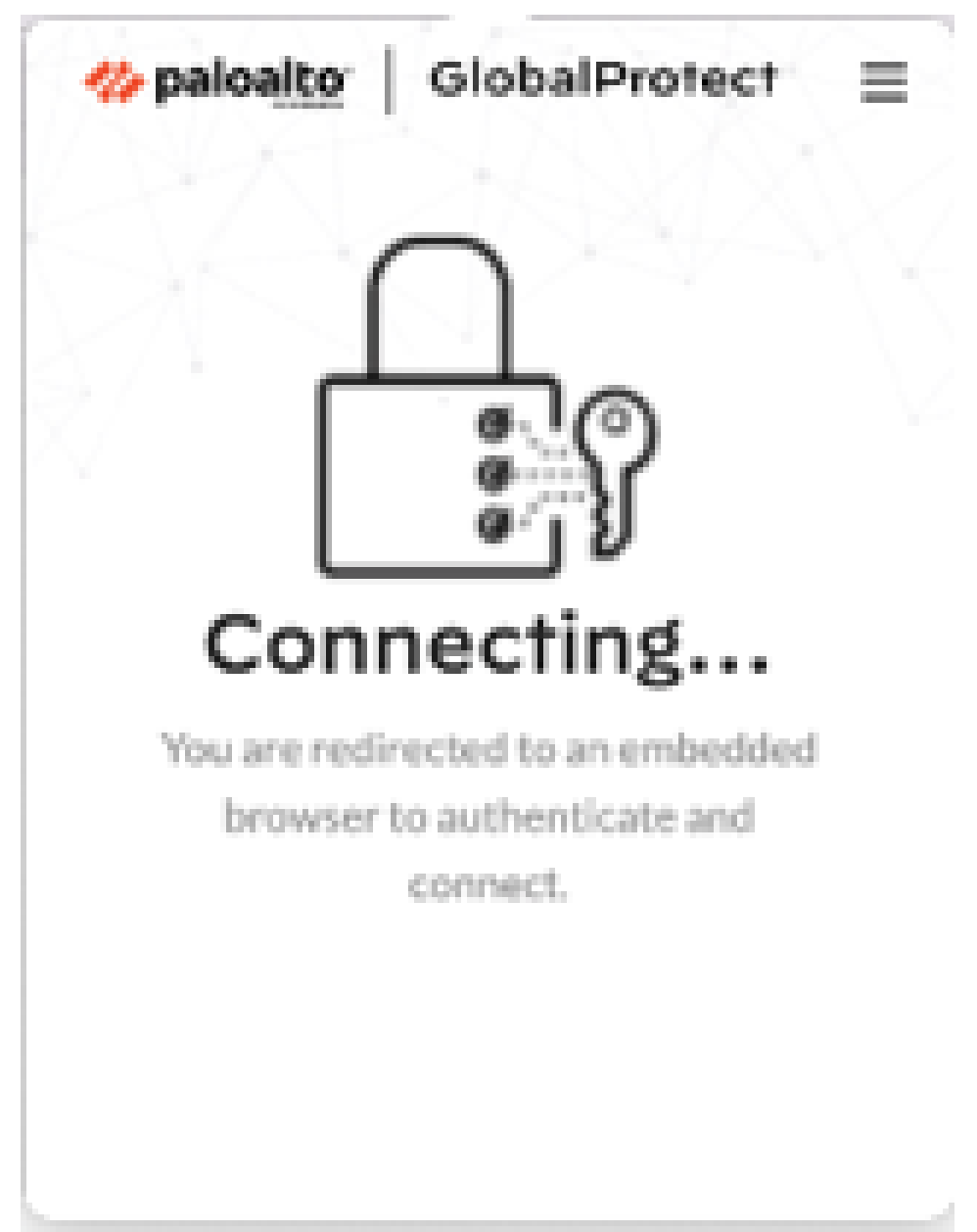

18. You will be asked to sign in, please use our Stellenbosch University credentials.

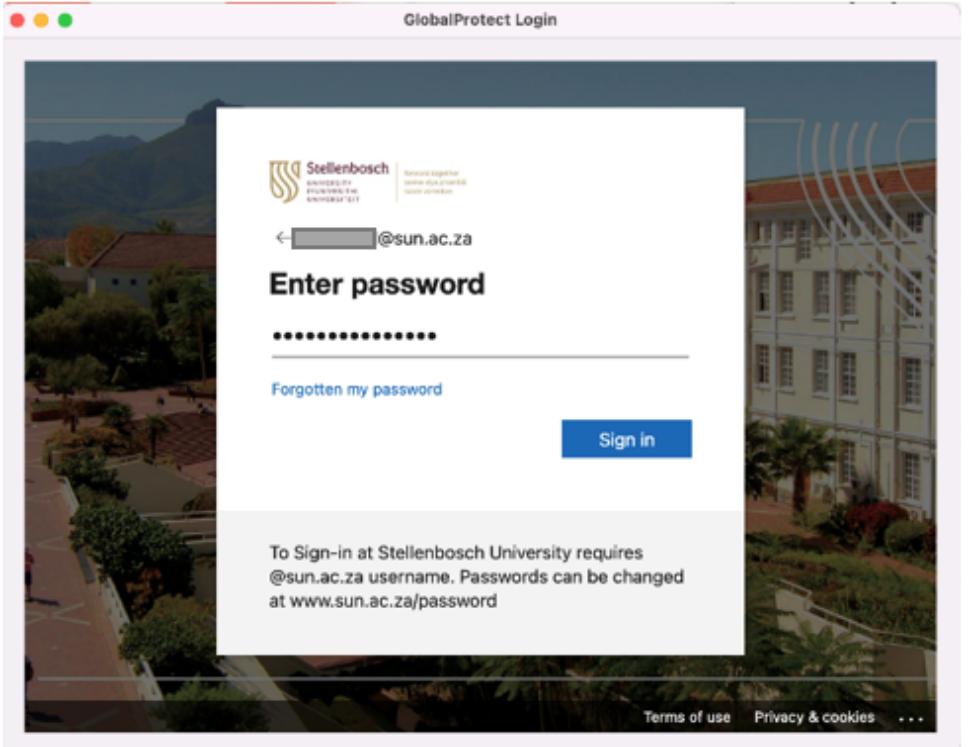

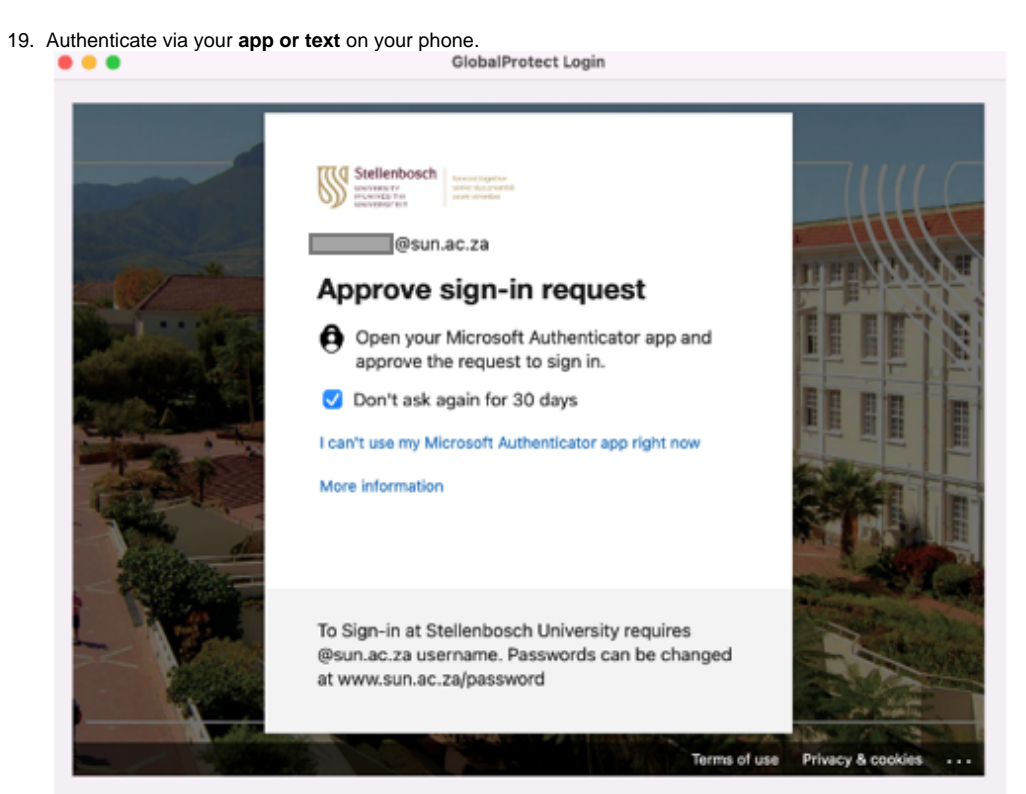

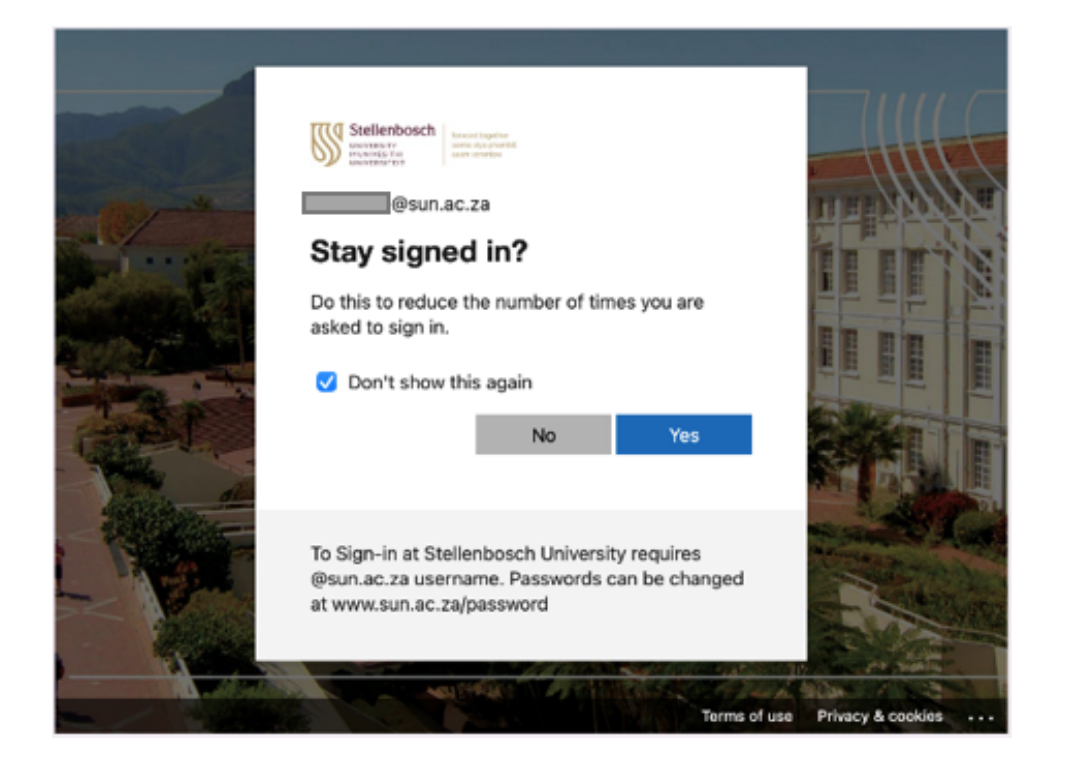

20. You will now be connected to Stellenbosch University VPN .

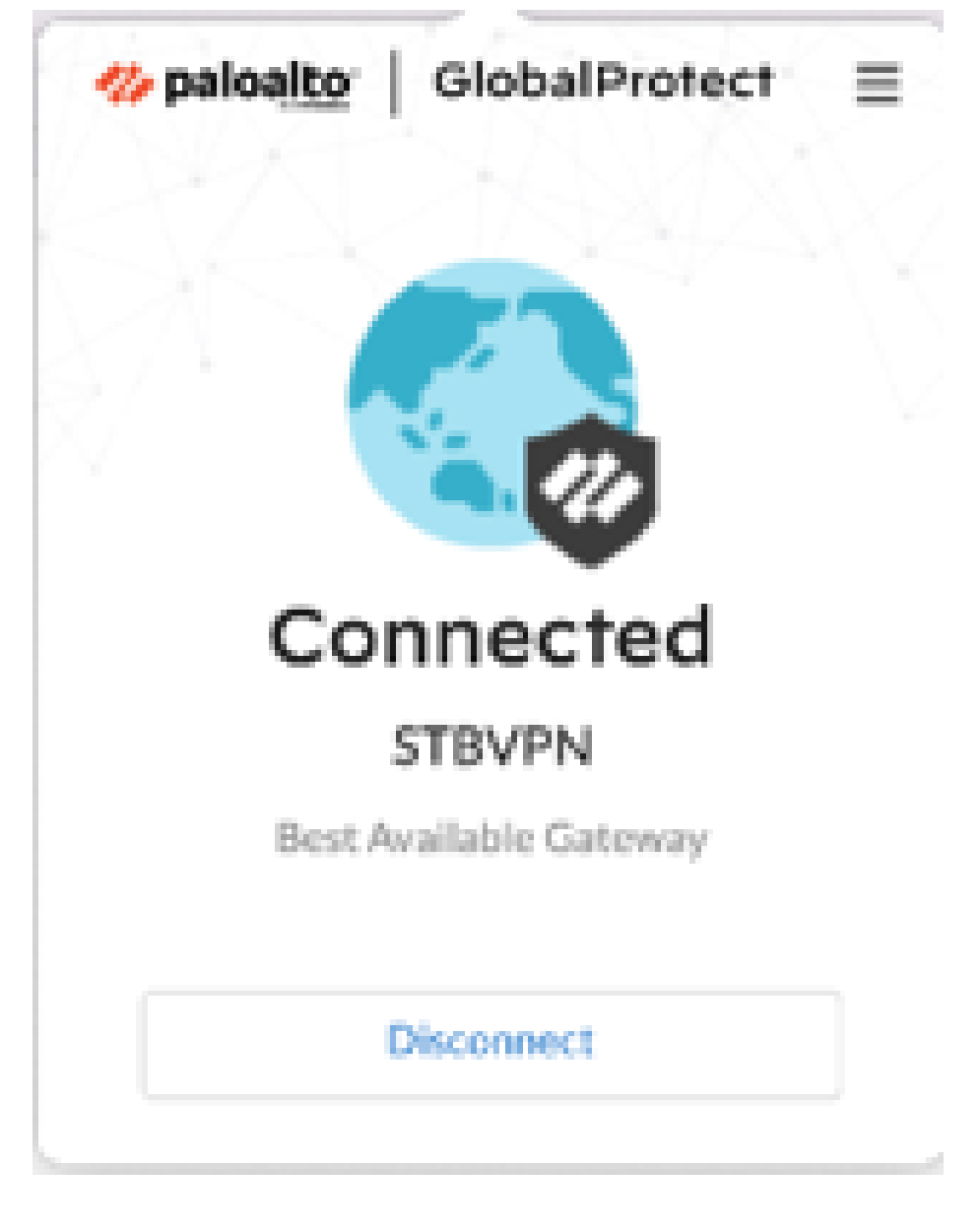

### **(**)

### **Related articles**

- Safecom Printer setup for Windows
- SafeCom printing for Ubuntu
- SafeCom Printer setup for MacOS Sonoma
  How to reset your password
- ICT Charges (ICT Student services)